# **C**Intellitronika

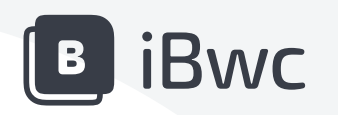

MANUALE D'USO

() © Copyright 2024 Intellitronika srl | Tutti i diritti riservati | Versione 2024-01 | Ultimo aggiornamento 13/11/2024

# Indice

| Premessa        | 3 |
|-----------------|---|
| Piattaforma Web | 4 |
| Autenticazione  | 4 |

Logout

| mbio ruolo applicativo | 6 |
|------------------------|---|
| mbio ruolo applicativo | D |

6

| Ruoli Applicativi                |   |
|----------------------------------|---|
| Funzioni ruolo "Coordinatore"    | 7 |
| Funzioni "Operatore"             |   |
| Funzioni "Referente Informatico" |   |
| Funzioni "Utilizzatore"          |   |

| Bodycam                                 | 22   |
|-----------------------------------------|------|
| Body Worn Camera Intellitronika MU-V 4G | . 22 |

| Schema funzione tasti MU-V 4G | 25 |
|-------------------------------|----|
|                               | 20 |

```
Avvio registrazione 25
```

| Stato batteria e memoria         | 25 |
|----------------------------------|----|
|                                  |    |
| Riavvio bodycam                  | 26 |
| Docking Station                  | 27 |
| Specifiche tecniche e dimensioni | 27 |

| Funzionalità                             | 28 |
|------------------------------------------|----|
| Caricamento Bodycam                      |    |
| Connessione Bodycam all'applicativo iBWC | 28 |

# 1 Premessa

La piattaforma iBWC è una soluzione costituita da varie componenti:

- Piattaforma web, installata su Cloud, per la gestione dei dispositivi di ripresa individuali (Bodycam) e dei contenuti multimediali da questi effettuati;
- Bodycam per fornire agli Operatori un nuovo dispositivo multimediale in grado registrare e acquisire materiale audio / video secondo necessità.

Le principali funzionalità della Piattaforma web iBWC sono:

- rilevamento e monitoraggio dello stato delle camere collegate al sistema;
- gestione dell'assegnazione/restituzione e della configurazione delle camere;
- gestione del riconoscimento degli operatori assegnatari delle camere;
- gestione dello scarico dei contenuti multimediali;
- imputabilità del materiale multimediale raccolto;
- archiviazione in cloud dei contenuti multimediali con generazione di firma (hashing);
- aggiornamento dell'archivio attraverso i servizi offerti dal sistema centrale;
- visualizzazione e consultazione della copia di lavoro dei materiali multimediali scaricati (autorizzati);

- estrazione e copia con sovraimpressione del filmato da consegnare all'autorità giudiziaria;
- assegnazione dei diritti di accesso ai contenuti multimediali (solo per utenti autorizzati);
- marcatura dei contenuti multimediali "rilevanti" ai fini investigativi;
- marcatura dei contenuti multimediali da rimuove perché non rilevanti;
- gestione della cancellazione programmata dei filmati non marcati.

Le principali funzionalità della Bodycam sono:

- acquisizione multimediale cifrata e marcata con sovraimpressione;
- gestione dei sensori e dei tasti della camera;
- generazione della firma (hashing) dei contenuti multimediali;
- handshacking proprietario con i sistemi autorizzati allo scarico dei contenuti multimediali;
- logging e tracciamento delle operazioni eseguite.

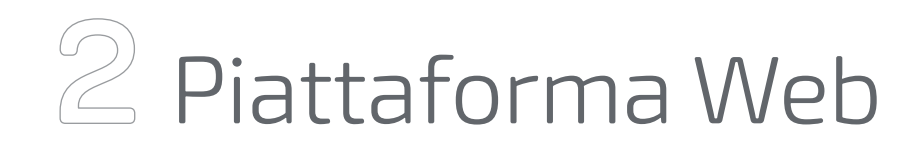

I paragrafi che seguono descrivono le funzionalità disponibili, a seconda del profilo utente utilizzato, nella componente WEB.

L'applicativo è raggiungibile attraverso i browser più diffusi digitando la URL del server in cui il prodotto è stato installato.

La pagina di autenticazione è quella nella figura seguente:

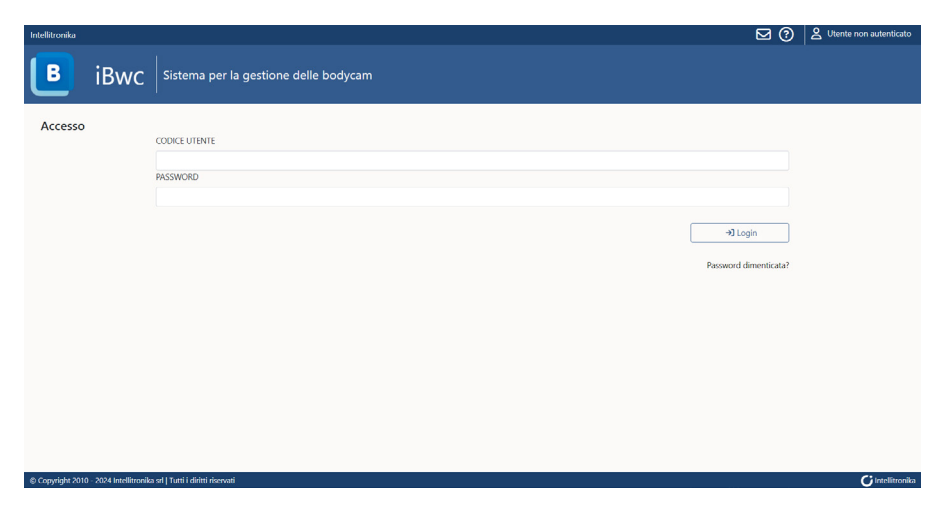

Figura 1 - Pagina di autenticazione WEB utenze Locali

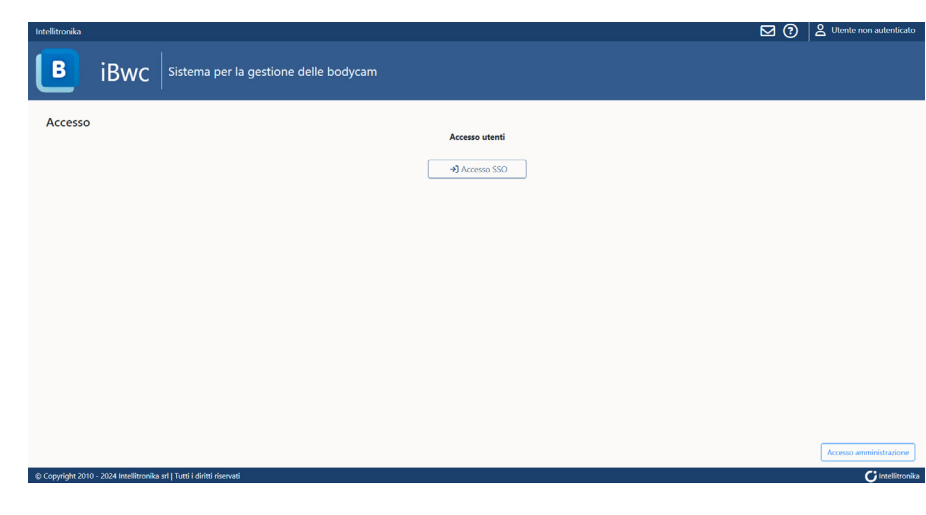

Figura 2 - Pagina di autenticazione WEB con SSO

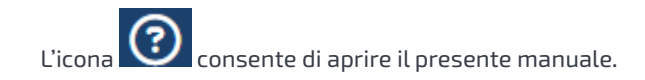

## 2.1 Autenticazione

Nella pagina rappresentata nella figura precedente, sarà possibile accedere al Sistema tramite login, in SSO se il sistema è stato integrato con il sistema interno aziendale altrimenti con utenze locali, quindi cliccando sull'apposito pulsante "LOGIN".

In caso le credenziali immesse non siano corrette il sistema mostrerà un messaggio di errore. La gestione delle credenziali di "Accesso utenti" è demandata all'ufficio ICT interno mentre quella di accesso "Accesso amministrazione" invece alla Società fornitrice del Sistema.

Connettendosi all'applicativo la pagina principale che viene aperta è quella relativa al profilo principale dell'utente autenticato.

Nell'immagine sottostante, ad esempio, viene mostrato la dashboard di un profilo Amministratore:

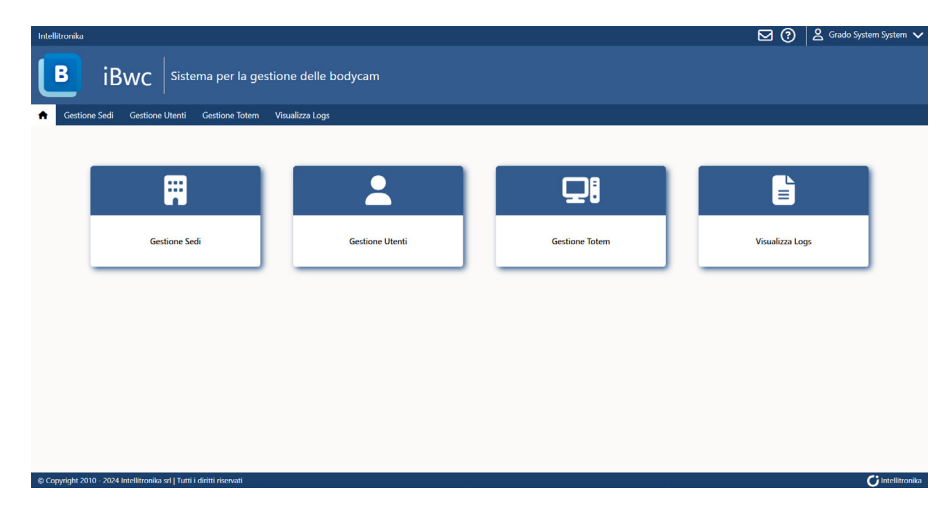

Figura 3 - Home page Amministratore

La tabella successiva riepiloga i profili esistenti nella componente WEB e le relative funzionalità a disposizione:

|                                 | Referente    |           |             |              |  |
|---------------------------------|--------------|-----------|-------------|--------------|--|
| Funzione                        | Utilizzatore | Operatore | informatico | Coordinatore |  |
| Associa Camera a sé stesso      | Х            |           |             |              |  |
| Disassocia Camera per sé stesso | Х            |           |             |              |  |
| Associa Camera                  |              | Х         |             |              |  |
| Disassocia Camera               |              | Х         |             |              |  |
| Gestione Eventi                 |              | Х         |             |              |  |
| Nuovo Evento                    |              | Х         |             |              |  |
| Elenco Eventi                   |              | Х         |             |              |  |
| Gestione Camere                 |              | Х         |             |              |  |
| Gestione Camere da Associare    |              | Х         |             |              |  |
| Camere da Associare             |              | Х         |             |              |  |
| Camere Associate                |              | Х         |             |              |  |
| Registro Camere                 |              | Х         |             |              |  |
| Importazione File               |              | Х         |             |              |  |
| Configurazione camere           |              |           | Х           |              |  |
| Elenco Foto e Video             |              |           |             | Х            |  |
| Elenco File Richiesti           |              |           |             | Х            |  |
| Gestione Delegati               |              |           |             | Х            |  |
| Delegati correnti               |              |           |             | Х            |  |
| Nomina delegati                 |              |           |             | Х            |  |
| Gestione Ruoli                  |              |           |             | Х            |  |
| Assegna Ruoli                   |              |           |             | Х            |  |
| Ruoli Assegnati                 |              |           |             | Х            |  |

Un utente presente nel sistema ma che non ha nessun ruolo assegnato, non potrà accedere al sistema da interfaccia web, ma gli potrà essere associata/dissociata una Bodycam o data la possibilità di visualizzare un contributo multimediale che il Coordinatore, o un suo delegato, gli ha reso fruibile.

# 2.2 Logout

La funzione di logout è accessibile cliccando sul nome utente in alto a destra. Verrà aperta la tendina nella figura successiva:

| 100 M       | ~     |
|-------------|-------|
| Puelo 7     | -     |
| NUOIO       |       |
| V           |       |
| <b>5</b> .1 |       |
|             | Ruolo |

| DEMOITK                 |           |
|-------------------------|-----------|
| Coordinatore - DEMOITK) |           |
| Elenco Ruoli:           |           |
| Seleziona ruolo         | ~ / ~     |
| 😂 Cambia                | a Ruolo   |
| Cambia password         | [→ Logout |

Figura 5 - Cambio ruolo applicativo

La tendina "Seleziona ruolo" consente di modificare il proprio ruolo applicativo senza disconnettersi dal sistema:

Figura 4 - Logout

Cliccando sul bottone "LOGOUT" l'utente verrà disconnesso dal sistema e si aprirà la pagina di autenticazione.

# 2.3 Cambio ruolo applicativo

Nel caso l'utente connesso sia associato a più di un ruolo applicativo sarà possibile passare da un ruolo all'altro cliccando sul nome utente in alto a destra. Verrà aperta la tendina nella figura successiva:

| Seleziona ruolo       |          |
|-----------------------|----------|
| Coordinatore          |          |
| Referente Informatico |          |
| Operatore             |          |
| Utilizzatore          |          |
| 🖬 Camp                | ia lotem |

Figura 6 - Scelta ruolo

Una volta scelto il ruolo desiderato premere il bottone "Cambia Ruolo". Il sistema aprirà la home page relativa al ruolo prescelto. I paragrafi che seguono descrivono le funzioni applicative suddivise a seconda del ruolo attribuito all'utente collegato.

## 2.4 Ruoli Applicativi

#### 2.4.1 Funzioni ruolo "Coordinatore"

Di seguito la Dashboard del profilo "Coordinatore":

| Intellitroniko<br>BiBwc Sistem      | na per la gestione delle bodycam |                   |                | ☑ ⑦ S Dermo Utente ∨ |
|-------------------------------------|----------------------------------|-------------------|----------------|----------------------|
| ★ Elenco Foto e Video Gestione Dele | gati Gestione Ruoli              |                   |                |                      |
|                                     | Elenco Foto e Video              | Gestione Delegati | Gestione Rubli |                      |
|                                     |                                  |                   |                |                      |
|                                     |                                  |                   |                |                      |
|                                     |                                  |                   |                |                      |

Figura 7 - Home page Coordinatore

#### Elenco Foto e Video

La funzione, accessibile agli utenti con profilo di "Coordinatore", consente di gestire i file multimediali creati dalle Bodycam.

Cliccando sull'icona "Elenco foto e video" viene aperta la lista dei file scaricati dalle Bodycam appartenenti alla Sede e non ancora cancellati dal sistema:

|                                                                       | ka                                                 |                                                                                                    |                                                                                                    |                                                                                                |                                                                                |                                                                                                    |                                                                                                    |                                                                                       |                                                                                                    | 전 🕐 🖄 Demo Uf                                                                                                    |
|-----------------------------------------------------------------------|----------------------------------------------------|----------------------------------------------------------------------------------------------------|----------------------------------------------------------------------------------------------------|------------------------------------------------------------------------------------------------|--------------------------------------------------------------------------------|----------------------------------------------------------------------------------------------------|----------------------------------------------------------------------------------------------------|---------------------------------------------------------------------------------------|----------------------------------------------------------------------------------------------------|----------------------------------------------------------------------------------------------------|
| B                                                                     |                                                    | iBwc Siste                                                                                                    | ema per la gest                                                                                             | tione delle b                                                                                  | odycam                                                                         |                                                                                                    |                                                                                                    |                                                                                       |                                                                                                    |                                                                                                    |
| Ele                                                                   | nco Foto                                           | o e Video Gestione De                                                                                                    | egati Gestione R                                                                                            | uoli                                                                                           |                                                                                |                                                                                                    |                                                                                                    |                                                                                       |                                                                                                    |                                                                                                    |
| ž.                                                                    |                                                    |                                                                                                    |                                                                                                    |                                                                                                |                                                                                |                                                                                                    |                                                                                                    |                                                                                       |                                                                                                    |                                                                                                    |
| end                                                                   | o fot                                              | to e video                                                                                                    |                                                                                                    |                                                                                                |                                                                                |                                                                                                    |                                                                                                    |                                                                                       |                                                                                                    |                                                                                                    |
| Visu                                                                  | alizza                                             |                                                                                                    | Data Inizio                                                                                                 |                                                                                                | Data fine                                                                      |                                                                                                    | Evento                                                                                                    |                                                                                       | Camera                                                                                                    | Codice utente                                                                                                    |
| FC                                                                    | TO E VI                                            | IDEO 🗸                                                                                                    | 01/02/2024 00:00                                                                                            |                                                                                                | 31/12/20                                                                       | 024 23:59                                                                                                    | TUTTI                                                                                                    | ~                                                                                     | TUTTE                                                                                                    | v TUTTI v Q Cerca                                                                                                    |
| EGEN                                                                  | DA:                                                | Dettagli 🛓 Richiedi visualiz                                                                                                    | rzazione 🔎 Concedi a                                                                                        | utorizzazioni 🔊 St                                                                             | orico autoriza                                                                 | zazioni 苗 Prolunga se                                                                                                    | adenza 🚖 Imposta con                                                                                                    | ne di interesse 🕒 Esp                                                                 | portazioni PG ric                                                                                                    | chieste                                                                                                    |
|                                                                       |                                                    |                                                                                                    |                                                                                                    |                                                                                                |                                                                                |                                                                                                    |                                                                                                    |                                                                                       |                                                                                                    |                                                                                                    |
| TIPO                                                                  | ID II                                              | NOME FILE                                                                                                    | 11                                                                                                    | EVENTO                                                                                         | DURATA                                                                         | DATA                                                                                                    | GG RESIDUI                                                                                                    | CODICE UTENTE                                                                         | ID CAMERA                                                                                                    | AZIONI                                                                                                    |
| TIPO                                                                  | ID 11<br>2457                                      | NOME FILE<br>itk009_ma.rio_20241214                                                                                                    | 17<br>4_150350000                                                                                           | EVENTO II<br>Nessun evento                                                                     | DURATA<br>00:00:00                                                             | DATA<br>14/12/2024 15:03                                                                                                    | GG RESIDUI                                                                                                    | CODICE UTENTE<br>ma.rio                                                               | ID CAMERA<br>ITK009                                                                                                    |                                                                                                    |
| TIPO                                                                  | ID 17<br>2457<br>2454                              | NOME FILE<br>itk009_ma.rio_20241214<br>itk009_ma.rio_20241214                                                                               | II<br>4_150350000<br>4_114940000                                                                            | EVENTO II<br>Nessun evento<br>Nessun evento                                                    | DURATA<br>00:00:00<br>00:00:02                                                 | DATA<br>14/12/2024 15:03<br>14/12/2024 11:49                                                                                 | GG RESIDUI II<br>141 giorni e 23 ore<br>141 giorni e 20 ore                                                                                                    | CODICE UTENTE<br>ma.rio<br>ma.rio                                                     | ID CAMERA<br>ITK009<br>ITK009                                                                                                    |                                                                                                    |
| TIPO                                                                  | ID   <br>2457<br>2454<br>2453                      | NOME FILE<br>itk009_ma.rio_20241214<br>itk009_ma.rio_20241214<br>itk009_ma.rio_20241213                                                     | 11<br>4_150350000<br>4_114940000<br>8_185632000                                                             | EVENTO II<br>Nessun evento<br>Nessun evento                                                    | DURATA<br>00:00:00<br>00:00:02<br>00:00:01                                     | DATA<br>14/12/2024 15:03<br>14/12/2024 11:49<br>13/12/2024 18:56                                                             | GG RESIDUI II<br>141 giorni e 23 ore<br>141 giorni e 20 ore<br>141 giorni e 3 ore                                                                                                    | CODICE UTENTE<br>ma.rio<br>ma.rio<br>ma.rio                                           | ID CAMERA<br>ITK009<br>ITK009<br>ITK009                                                                                                    | AZON<br>0 4 / 3 8 * b<br>0 4 / 5 8 * b<br>0 4 / 5 8 * b                                                                                                    |
| TIPO<br>1<br>1<br>1<br>1<br>1<br>1<br>1<br>1<br>1<br>1<br>1<br>1<br>1 | ID 1<br>2457<br>2454<br>2453<br>2461               | NOME FILE<br>ilk009_ma.rio_20241214<br>ilk009_ma.rio_20241214<br>ilk009_ma.rio_20241213<br>ilk009_ma.rio_20241014                           | 11<br>4_150350000<br>4_114940000<br>8_185632000<br>4_151925000-0005                                         | EVENTO II<br>Nessun evento<br>Nessun evento<br>Nessun evento                                   | DURATA<br>00:00:00<br>00:00:02<br>00:00:01<br>00:00:03                         | DATA<br>14/12/2024 15:03<br>14/12/2024 11:49<br>13/12/2024 18:56<br>21/10/2024 15:35                                         | GG RESIDU II<br>141 giorni e 23 ore<br>141 giorni e 20 ore<br>141 giorni e 3 ore<br>81 giorni e 0 ore                                                                                                    | CODICE UTENTE<br>ma.rio<br>ma.rio<br>ma.rio<br>utente.demo                            | ID САМЕКА<br>ПТКОО9<br>ПТКОО9<br>ПТКОО9<br>ПТКОО9                                                                                                    | AZON<br>0 4 7 3 5 * b<br>0 4 7 3 5 * b<br>0 4 7 3 5 * b<br>0 4 7 3 5 * b                                                                                                    |
| TIPO                                                                  | ID<br>2457<br>2454<br>2453<br>2461<br>2460         | NOME FILE<br>ilk009_ma.rio_20241214<br>ilk009_ma.rio_20241214<br>ilk009_ma.rio_20241213<br>ilk009_ma.rio_20241014<br>ilk009_ma.rio_20241014 | 11<br>4_150350000<br>4_114940000<br>8_185632000<br>4_151925000-0005<br>4_151925000-0004                     | EVENTO II<br>Nessun evento<br>Nessun evento<br>Nessun evento<br>Nessun evento                  | DURATA<br>00:00:00<br>00:00:02<br>00:00:01<br>00:00:03<br>00:00:03             | DATA<br>14/12/2024 15:03<br>14/12/2024 11:49<br>13/12/2024 18:56<br>21/10/2024 15:35<br>21/10/2024 15:35                     | GG RESIDU         II           141 giorni e 23 ore         141 giorni e 20 ore           141 giorni e 3 ore         81 giorni e 0 ore                                                                                       | CODICE UTENTE<br>mario<br>mario<br>mario<br>utente.demo<br>utente.demo                | ID CAMERA<br>ITK009<br>ITK009<br>ITK009<br>ITK009<br>ITK009                                                                                                    | AZON<br>0 \$ \$ \$ 3 \$ \$ \$<br>0 \$ \$ \$ 5 \$ \$ \$<br>0 \$ \$ \$ 5 \$ \$ \$<br>0 \$ \$ \$ 5 \$ \$ \$<br>0 \$ \$ \$ 5 \$ \$ \$<br>0 \$ \$ \$ 5 \$ \$ \$<br>0 \$ \$ \$ 5 \$ \$ \$<br>0 \$ \$ \$ 5 \$ \$ \$<br>0 \$ \$ \$ 5 \$ \$ \$<br>0 \$ \$ \$ 5 \$ \$ \$<br>0 \$ \$ \$ 5 \$ \$ \$<br>0 \$ \$ \$ 5 \$ \$ \$<br>0 \$ \$ \$ 5 \$ \$ \$<br>0 \$ \$ \$ \$ 5 \$ \$ \$<br>0 \$ \$ \$ \$ 5 \$ \$ \$ \$<br>0 \$ \$ \$ \$ 5 \$ \$ \$ \$<br>0 \$ \$ \$ \$ \$ \$ \$ \$ \$<br>0 \$ \$ \$ \$ \$ \$ \$ \$ \$ \$ \$ \$ \$ \$ \$ \$ \$ \$ \$ |
| 11PO<br>11<br>11<br>12<br>12<br>12<br>12<br>12<br>12<br>12<br>12      | ID<br>2457<br>2454<br>2453<br>2461<br>2460<br>2459 | NOME FILE<br>Iik009_ma.rio_20241214<br>Iik009_ma.rio_20241214<br>Iik009_ma.rio_20241213<br>Iik009_ma.rio_20241014<br>Iik009_ma.rio_20241014 | 11<br>4_150350000<br>4_114940000<br>3_185632000<br>4_151925000-0005<br>4_151925000-0004<br>4_151925000-0004 | EVENTO II<br>Nessun evento<br>Nessun evento<br>Nessun evento<br>Nessun evento<br>Nessun evento | DURATA<br>00:00:00<br>00:00:02<br>00:00:01<br>00:00:03<br>00:00:03<br>00:00:03 | DATA<br>14/12/2024 15:03<br>14/12/2024 11:49<br>13/12/2024 18:56<br>21/10/2024 15:35<br>21/10/2024 15:35<br>21/10/2024 15:35 | GG RESIDUI         II           141 giorni e 23 ore         I           141 giorni e 20 ore         I           141 giorni e 3 ore         II           81 giorni e 0 ore         II           81 giorni e 0 ore         II | CODICE UTENTE<br>mario<br>mario<br>mario<br>utente.demo<br>utente.demo<br>utente.demo | ID CAMERA           ITK009           ITK009           ITK009           ITK009           ITK009           ITK009           ITK009           ITK009           ITK009 | AZON<br>0 \$ \$ \$ \$ \$ \$ \$ \$<br>0 \$ \$ \$ \$ \$ \$ \$ \$<br>0 \$ \$ \$ \$ \$ \$ \$ \$<br>0 \$ \$ \$ \$ \$ \$ \$ \$<br>0 \$ \$ \$ \$ \$ \$ \$ \$<br>0 \$ \$ \$ \$ \$ \$ \$ \$<br>0 \$ \$ \$ \$ \$ \$ \$<br>0 \$ \$ \$ \$ \$ \$ \$ \$<br>0 \$ \$ \$ \$ \$ \$ \$ \$ \$<br>0 \$ \$ \$ \$ \$ \$ \$ \$ \$<br>0 \$ \$ \$ \$ \$ \$ \$ \$ \$ \$<br>0 \$ \$ \$ \$ \$ \$ \$ \$ \$ \$<br>0 \$ \$ \$ \$ \$ \$ \$ \$ \$ \$ \$<br>0 \$ \$ \$ \$ \$ \$ \$ \$ \$ \$ \$ \$ \$ \$ \$ \$ \$ \$ \$                                               |

Dettagli file itk009\_ma.rio\_20241214\_114940000.mp4 NOME FILE itk009\_ma.rio\_20241214\_114940000 ESTENSIONE EVENTO Nessun evento DATA CREAZIONE 14/12/2024 11:49:40 DURATA DIMENSIONE CODICE UTENTE mario CAMERA Sede demo PERCORSO FILE prima\_copia/2024101 DI INTERESSE GIORNI RIMANENTI 151 Chiudi

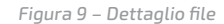

#### Richiedi

Avvia l'elaborazione del file corrispondente per consentirne la visualizzazione. Viene emesso un messaggio di conferma:

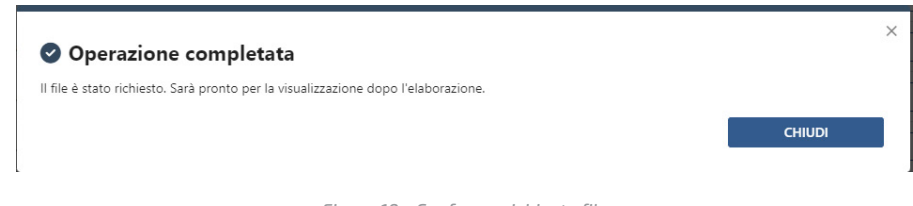

Figura 10 - Conferma richiesta file

ed il bottone "RICHIEDI" diventa di colore giallo:

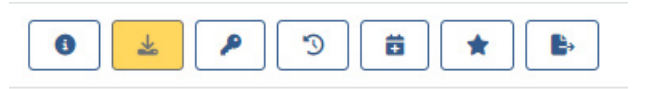

Figura 11 - Stato richiesta file - In elaborazione

|  | Fiaura | 8 - | Elenco | foto | e video |
|--|--------|-----|--------|------|---------|
|--|--------|-----|--------|------|---------|

In alto sono presenti alcuni campi per filtrare le informazioni in lista, l'utilizzo dei filtri può essere effettuato in contemporanea.

Le operazioni possibili sul singolo file sono elencate nella colonna "AZIONI" della lista, fermando con il mouse sui bottoni compare l'azione collegata oltre alla leggenda presente appena sopra la tabella.

#### Dettagli

Apre la schermata con le informazioni di dettaglio del singolo file, nessun campo può essere modificato:

Dopo l'elaborazione l'utente riceve una mail di conferma che il file è disponibile alla visione:

| <b>B iBwc</b> - Sistema                | per la gestione delle bodycam                                 |   |            |
|----------------------------------------|---------------------------------------------------------------|---|------------|
| Il file itk009_ma.rio_20241214_1       | 150350000.mp4 richiesto è disponibile per la visualizzazione. |   |            |
| © Copyright 2010 - 2024 Intellitronika | sri   Tutti i diritti riservati                               | C | Intellitro |
| F                                      | Figura 12 - Mail conferma disponibilità file                  |   |            |

Da questo momento il file potrà essere visualizzato nella lista "Elenco file richiesti" (cfr. par. "Elenco file richiesti") ed il bottone "Richiedi" diventa di colore verde:

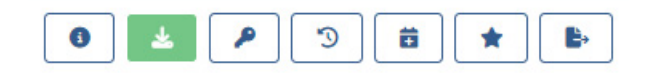

Figura 13 - Stato richiesta file - Disponibile

#### Autorizza

La funzione permette di abilitare altri utenti alla visione del file. Premendo il bottone "Concedi autorizzazioni" compare la schermata per l'inserimento della Sede e dei nominativi da autorizzare. Scegliendo la Sede e premendo il bottone "Cerca" viene visualizzata la lista degli appartenenti alla Sede:

| ITORIZZAZIONI SI    | NGOLO FILE                                |        |          |
|---------------------|-------------------------------------------|--------|----------|
| Seleziona gli u     | itenti da abilitare alla visione del file |        |          |
| Seleziona la sede   | Sede demo (POL0020)                       | Svuota | Q Cerca  |
| Utenti appartenenti | alla sede:Sede demo (POL0020)             |        |          |
| NOMINATIVO          |                                           |        | AZIONI   |
|                     |                                           |        | Selezion |

Figura 14 - Autorizzazione file

Aggiungendo i flag desiderati al campo "Seleziona" e premendo il bottone "Autorizza e chiudi" viene emesso un messaggio di conferma e gli utenti selezionati riceveranno una mail di avviso una volta concesse le autorizzazioni sul file:

#### **B iBwc** - Sistema per la gestione delle bodycam

#### Salve,

le sono stati assegnati i permessi per visualizzare i seguenti file sul portale: itk009\_ma.rio\_20241214\_150350000

#### © Copyright 2010 - 2024 Intellitronika srl | Tutti i diritti riservati

C Intellitronika

Figura 15 - Mail autorizzazione file

Il bottone "Autorizzazione per tutti i file in elenco" concede le autorizzazioni con lo stesso processo indicato sopra per tutti i file presenti.

#### Storico

La funzione apre, in sola visualizzazione, le informazioni storiche del file, indicando quali azioni sono state eseguite:

| Reso disponibile          |    |                  | Scaricato                    |      |
|---------------------------|----|------------------|------------------------------|------|
| DA                        | 11 | DATA             | DA                           | DATA |
| Demo Utente - utente.demo |    | 15/10/2024 09:08 | Demo Utente - utente.demo    |      |
|                           |    |                  | Dott. Ma Rio Rio Ma - ma.rio |      |

Figura 16 - Storico file

#### Interesse

La funzione consente di non cancellare il file in automatico al termine dei giorni rimanenti indicati nel campo "GIORNI RESIDUI" della lista file.

Alla scadenza dei giorni residui, il sistema emetterà un avviso per effettuare la cancellazione manuale di tutti i file interessati.

| FILE DA CANC | ELLARE                           |    |               |                     | ×   |
|--------------|----------------------------------|----|---------------|---------------------|-----|
| TIPO         | NOME FILE                        | If | EVENTO        | AZIONI              | _   |
|              | itk009_ma.rio_20241014_151942000 |    | Nessun evento | X. Cancella il file |     |
|              |                                  |    |               | Chiudi              | udi |
|              |                                  |    |               |                     |     |

Figura 18 - File da cancellare

#### Prolungamento file

La funzione è disponibile per i soli file i cui giorni residui di permanenza sia inferiore a quelli indicati nel campo "GIORNI MANTENIMENTO FILE".

Premendo il bottone "Prolunga" compare la schermata per impostare i giorni aggiuntivi di permanenza scegliendo dal menù a tendina:

|  | Prolunga scaden | za di giorni: | 30 🗸 |          |                 |
|--|-----------------|---------------|------|----------|-----------------|
|  |                 |               |      | O Chiudi | 🗈 Prolunga file |

Il bottone "Prolunga file" salva le informazioni impostate.

#### Esportazioni PG richieste

La funzione consente di visualizzare lo storico delle esportazioni richieste per la Polizia Giudiziaria. Le informazioni riportate sono solo in visualizzazione:

| ODICE UTENTE | 41 S | TATO           | DATA RICHIESTA   | DATA SCADENZA | SCARICATO | ELIMINATO |
|--------------|------|----------------|------------------|---------------|-----------|-----------|
| hn.doe       | In   | n elaborazione | 14/10/2024 08:24 |               | NO        | NO        |

#### Elenco file richiesti

Cliccando sull'icona "Elenco file richiesti" in alto a sinistra si accede alla lista dei file disponibili in visualizzazione:

| litronika                          |                                           |                                                                                                    |                                                                     |                                                                                                    |                                                                    |                                                                   |                                                                                                    |                               | ⊠ (? |                                                                                                    |
|------------------------------------|-------------------------------------------|----------------------------------------------------------------------------------------------------|---------------------------------------------------------------------|----------------------------------------------------------------------------------------------------|--------------------------------------------------------------------|-------------------------------------------------------------------|----------------------------------------------------------------------------------------------------|-------------------------------|------|----------------------------------------------------------------------------------------------------|
| B                                  | iE                                        | <b>3WC</b> Sistema per la gestic                                                                                                    | one delle bodyca                                                    | m                                                                                                    |                                                                    |                                                                   |                                                                                                    |                               |      |                                                                                                    |
| Elenco                             | Foto e                                    | Video Gestione Delegati Gestione Ruo                                                                                                    | łi                                                                  |                                                                                                    |                                                                    |                                                                   |                                                                                                    |                               |      |                                                                                                    |
| (三                                 |                                           |                                                                                                    |                                                                     |                                                                                                    |                                                                    |                                                                   |                                                                                                    |                               |      |                                                                                                    |
| lenco                              | file ri                                   | ichiesti                                                                                                    |                                                                     |                                                                                                    |                                                                    |                                                                   |                                                                                                    |                               |      |                                                                                                    |
| enco                               | ine n                                     | icinesti                                                                                                    |                                                                     |                                                                                                    |                                                                    |                                                                   | 0.1                                                                                                    |                               |      |                                                                                                    |
| isualizza                          | FOT                                       | IO E VIDEO 👻 nome file                                                                                                    | Data Inizio 0                                                       | 11/02/2024 00:00 Data fine                                                                                                    | 31/12/20                                                           | 24 23:59                                                          | Q Cerca                                                                                                    |                               |      |                                                                                                    |
| isualizza<br>TIPO                  | FOT                                       | NOME FILE                                                                                                    | Data Inizio 0                                                       | EVENTO                                                                                                    | 31/12/20                                                           | 24 23:59                                                          | DATA SCADENZA                                                                                                    | VISTO                         | NOTE | AZIONI                                                                                                    |
| TIPO                               | FOT<br>ID<br>3664                         | IO E VIDEO v nome file NOME FILE Itkdemo008.john.doe_20241011-160555000                                                                                                    | Data Inizio 0                                                       | EVENTO<br>Nessun evento                                                                                                    | 31/12/20<br>DURATA<br>00:00:00                                     | STATO<br>Disponibile                                              | DATA SCADENZA<br>14/10/2024 16:07                                                                                                    | VISTO                         | NOTE | AZIONI<br>© Visualizza                                                                                                    |
| TIPO                               | FOT<br>ID<br>3664<br>3663                 | IO E VIDEO v nome file<br>NOME FILE<br>Ikidemo008.john.doe_20241011-160555000<br>Ikidemo008.john.doe_20241011-160552000                                                                                                    | Data Inizio 0<br>O-nessunevento                                     | II/02/2024 00:00 Data fine EVENTO Nessun evento Nessun evento                                                                                                    | 31/12/20<br>DURATA<br>00:00:00<br>00:00:00                         | STATO<br>Disponibile<br>Disponibile                               | Q Cerca<br>DATA SCADENZA<br>14/10/2024 16:07<br>14/10/2024 16:07                                                                            | VISTO<br>SI<br>SI             | NOTE | AZIONI<br>© Visualizza<br>© Visualizza                                                                                                    |
| TIPO                               | FOT<br>ID<br>3664<br>3663<br>3665         | DE VUDEO         nome file           NOME FILE         itsdemo008.john.doe_20241011-160555000           itsdemo008.john.doe_20241011-1605552000         itsdemo008.john.doe_20241011-1605552000                                                                                        | Data Inizio 0<br>O-nessunevento<br>O-nessunevento                   | EVENTO         Data fine           IV/02/2024 00:00         Data fine           EVENTO         Nessun evento           Nessun evento         Nessun evento           Nessun evento         Nessun evento | 31/12/20<br>DURATA<br>00:00:00<br>00:00:00<br>00:00:07             | STATO<br>Disponibile<br>Disponibile<br>Disponibile                | Q Cerca<br>DATA SCADENZA<br>14/10/2024 16:07<br>14/10/2024 16:07<br>14/10/2024 16:07                                                        | VISTO<br>SI<br>SI<br>SI       | NOTE | AZIONI  Visualizza  Visualizza  Visualizza  Visualizza                                                                                       |
| isualizza<br>TIPO<br>D<br>B4<br>B4 | FOT<br>ID<br>3664<br>3663<br>3665<br>3662 | DE VUEED            NOME FILE         Biddemo008. john.dow, 20241011-160555000           Biddemo008. john.dow, 20241011-160552000         Biddemo008. john.dow, 20241011-160549000           Biddemo008. john.dow, 20241011-150549000         Biddemo008. john.dow, 20241011-150549000 | Data Inizio 0<br>D-nessunevento<br>D-nessunevento<br>D-nessunevento | EVENTO         Data fine           EVENTO         Data fine           Nessun evento         Nessun evento           Nessun evento         Nessun evento           Nessun evento         Nessun evento    | 31/12/20<br>DURATA<br>00:00:00<br>00:00:00<br>00:00:07<br>00:00:15 | STATO<br>Disponibile<br>Disponibile<br>Disponibile<br>Disponibile | Q Cerca           DATA SCADENZA           14/10/2024 16:07           14/10/2024 16:07           14/10/2024 16:07           14/10/2024 15:58 | VISTO<br>SI<br>SI<br>SI<br>SI | NOTE | AZIONI       Image: Constraint of Visualizza       Image: Visualizza       Image: Visualizza       Image: Visualizza       Image: Visualizza |

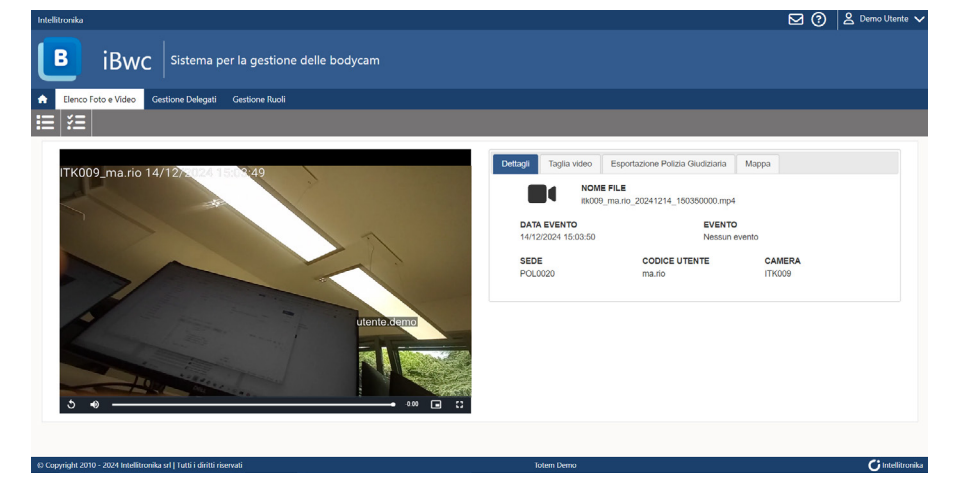

Figura 21 - Visualizzazione e gestione file

La schermata riporta sulla sinistra la visualizzazione del file e, in scorrimento in sovrimpressione, il nome dell'utente che ha richiesto la visualizzazione.

Sulla destra compaiono i dettagli del file stesso ed alcune funzioni per la gestione.

#### Taglia video

La funzione consente di estrapolare una porzione di video e di salvarla con un diverso nome.

| Figura | 20 - | Elenco | file | richiesti |
|--------|------|--------|------|-----------|
|--------|------|--------|------|-----------|

In alto sono presenti alcuni campi per filtrare le informazioni in lista, l'utilizzo dei filtri può essere effettuato in contemporanea. Il bottone "Visualizza" apre la schermata di visualizzazione e gestione del file:

| Dettagli Taglia video Es | porta per Polizia Giudiziaria Mappa |                       |
|--------------------------|-------------------------------------|-----------------------|
|                          |                                     |                       |
| Taglia dal secondo: 0    |                                     | fino al secondo: 14.4 |
| Anteprima video          | ් Reset                             | Salva il video        |

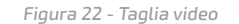

Spostando i cursori per selezionare la porzione di video desiderata è possibile visualizzare l'anteprima che verrà salvata premendo il bottone "Anteprima video" e il bottone "play" sul video a sinistra.

Il bottone "Reset" riposiziona i cursori come di default, "Salva il video" visualizza il messaggio successivo:

| 🛠 Taglio video                                                                                                    |                                                                                    |                                                 |  |
|----------------------------------------------------------------------------------------------------|------------------------------------------------------------------------------------|-------------------------------------------------|--|
| Si vuole creare una copia del filmato a pa<br>È possibile salvare solo il filmato oppure<br>Al termine dell'operazione verrà inviata u | artire dal secondo 5.1 al secono<br>salvare e renderlo disponibile a<br>una email. | do 14.4?<br>a se stessi per la visualizzazione. |  |
|                                                                                                    |                                                                                    |                                                 |  |

Figura 23 - Scelta permessi taglio video

Il bottone "SALVA" consente di avviare il salvataggio della porzione impostata nell'elenco dei file, il bottone "SALVA E RENDI DISPONIBILE" permette il salvataggio nell'elenco dei file richiesti comprensivi dei permessi di visualizzazione. Al termine dell'elaborazione si riceverà una mail di avviso:

### **B iBwc** - Sistema per la gestione delle bodycam

Il taglio richiesto dal file itk009\_ma.rio\_20241214\_150350000 è stato generato ed è stato caricato sul server. Il nome del nuovo file è itk009\_ma.rio\_20241214\_150350000-0001

#### © Copyright 2010 - 2024 Intellitronika srl | Tutti i diritti riservati

C Intellitronika

Figura 24 - Conferma taglio video

#### Esporta per Polizia Giudiziaria

Consente di effettuare una copia non criptata del file da mettere a disposizione dell'Autorità Giudiziaria che ne fa richiesta.

| Detta                                   | gli | Taglia video | Esporta per Polizia Giudiziaria | Марра |  |  |  |  |  |
|-----------------------------------------|-----|--------------|---------------------------------|-------|--|--|--|--|--|
| Genera esportazione polizia giudiziaria |     |              |                                 |       |  |  |  |  |  |

Figura 25 - Esportazione per Polizia Giudiziaria

Premendo il bottone "Genera esportazione Polizia Giudiziaria" compare un messaggio di richiesta conferma dell'operazione. Al termine dell'elaborazione l'utente richiedente riceverà un link da cui scaricare il file richiesto.

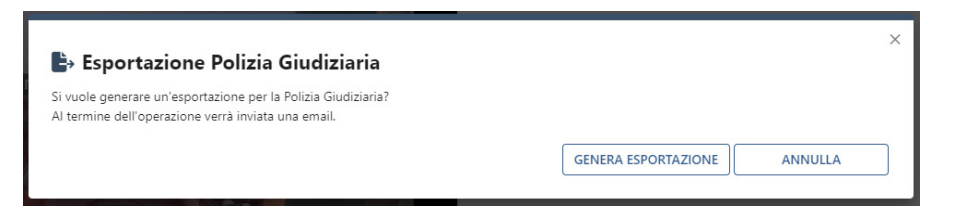

Figura 26 - Conferma esportazione

Premendo il bottone "GENERA ESPORTAZIONE" comparirà il messaggio di seguito:

Operazione completata
Salvataggio effettuato. Verrà inviato il link per il download alla sua casella di email. Il link sarà valido per un solo download e durerà 1 giorno.

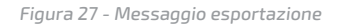

Al termine dell'elaborazione, arriverà la mail indicata di seguito con all'interno il link per il download della copia in chiaro del file.

#### **B iBwc** - Sistema per la gestione delle bodycam

Il file itk009\_ma.rio\_20241214\_150350000.mp4 richiesto è disponibile per essere scaricato. Potrà essere scaricato una sola volta durante le prossime 24 ore e poi non sarà più disponibile. Il link per scaricare il filmato è il seguente <u>Download</u>

#### © Copyright 2010 - 2024 Intellitronika srl | Tutti i diritti riservati

**G** Intellitronika

Figura 28 - Mail download copia in chiaro

Cliccando sulla scritta Download in blu, sarà possibile iniziare lo scaricamento del file.

Una volta terminato, sulla copia in chiaro del file comparirà in sovrimpressione la dicitura "COPIA PER POLIZIA GIUDIZIARIA". Il file potrà essere scaricato una sola volta, se si provasse di nuovo a cliccare il pulsante blu Download della stessa email, risulterà disabilitato ed il browser mostrerà l'avviso "Error : Errore download...".

#### Gestione delegati /Delegati correnti

La funzione, accessibile agli utenti con profilo di "Coordinatore", consente di nominare uno o più delegati con gli stessi permessi del profilo principale.

Cliccando sull'icona "Gestione delegati" viene aperta la lista dei delegati correnti:

| Intelikronika                                          | 🖂 🕐 😫 Demo Utente 🗸 |
|--------------------------------------------------------|---------------------|
| B iBwc Sistema per la gestione delle bodycam           |                     |
| A Llenco Foto e Video Gestione Delegati Gestione Ruoli |                     |
| <u></u>                                                |                     |
| Delegati correnti                                      |                     |
| NOMINATIVO                                             | AZIONI              |
| Dott, Ma Rio Rio Ma - marrio                           | 2. Resoca delega    |

Figura 29 - Lista delegati

Il bottone "Revoca delega" in corrispondenza di un nominativo annulla i permessi concessi all'utente selezionato.

#### Nomina delegati

Cliccando sull'icona "Nomina delegati" in alto a sinistra si accede alla schermata relativa. Inserendo la sede di appartenenza e premendo il bottone "Cerca" compaiono gli appartenenti alla Sede.

Inserendo il flag nel campo "Seleziona" in corrispondenza di ogni utente e premendo il bottone "Assegna deleghe" compare un messaggio di conferma:

| Institucida                                                    | ⊠ (?) | 🙎 Demo Utente 🗸 |
|----------------------------------------------------------------|-------|-----------------|
| B iBwc Sistema per la gestione delle bodycam                   |       |                 |
| 🔶 Elenco Foto e Vidro 🛛 Gestione Delegati Gestione Ruoli       |       |                 |
|                                                                |       |                 |
| Nomina delegati                                                |       |                 |
| Vosaliza utenti della sede Sede domo (POL0000) Snusta Q. Cerca |       |                 |
| NOMINATIVO ADVINI                                              |       |                 |
| Demo Uterte - uterte demo                                      |       |                 |
| Dott. Ma Rio Rio Ma - mazio                                    |       |                 |
|                                                                | 2     | Assegna deleghe |

Figura 30 - Nomina delegati

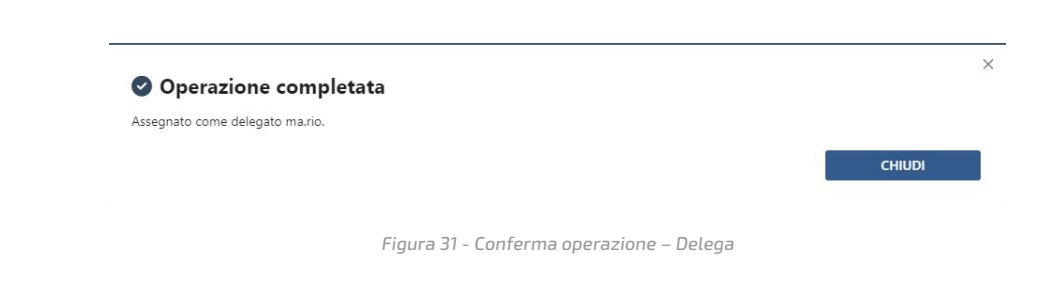

#### Gestione ruoli / Ruoli Assegnati

La funzione, accessibile agli utenti con profilo di "Coordinatore", consente di assegnare e/o revocare i permessi agli utenti membri della Sede di appartenenza.

Cliccando sull'icona "Gestione ruoli" si apre la lista dei ruoli assegnati:

| Intellitronika                                         |                       | 🖂 🕐 😫 Demo Utente 🗸 |
|--------------------------------------------------------|-----------------------|---------------------|
| <b>B i</b> Bwc Sistema per la gestione delle bodycam   |                       |                     |
| ★ Elenco Foto e Video Gestione Delegati Gestione Ruoli |                       |                     |
| · 문·                                                   |                       |                     |
| Ruoli assegnati                                        |                       |                     |
| NOMINATIVO                                             | RUOLO                 | AZIONI              |
| Demo Utente - utente.demo                              | Referente Informatico | 2. Rimuovi nuolo    |
| Demo Utente - utente.demo                              | Operatore             | X Rimucvi nuolo     |
| Demo Utente - utente.demo                              | Utilizzatore          | 2. Rimuovi ruolo    |
| Dott. Ma Rio Nio Ma - mario                            | Utilizzatore          | X. Rimuovi ruolo    |

Figura 32 - Lista ruoli assegnati

#### Assegna ruoli

Cliccando sull'icona "Assegna ruoli" in alto a sinistra si apre la lista dei componenti della Sede di appartenenza:

| Intelitronika                                          |                                              | Demo Utente 🗸    |
|--------------------------------------------------------|----------------------------------------------|------------------|
| <b>B</b> iBwc Sistema per la gestione delle bodycam    |                                              |                  |
| 🟫 Elenco Foto e Video Gestione Delegati Gestione Ruoli |                                              |                  |
| *                                                      |                                              |                  |
| Assegna ruoli                                          |                                              |                  |
| Visualizza utenti della sede Sede demo (POL0020)       | Svoota Q. Cierca                             |                  |
| NOMINATIVO                                             | AZIONI                                       |                  |
| Demo Utente - utente.demo                              | Referente informatico Operatore Utilizzatore |                  |
| Dott. Ma Rio Rio Ma - ma.rio                           | Referente informatico Operatore Utilizzatore |                  |
|                                                        |                                              | 2+ Assegna ruoli |

| i iguiu bb i ibbegiiu i uoti | Figura | 33 - | Assegna | ruoli |
|------------------------------|--------|------|---------|-------|
|------------------------------|--------|------|---------|-------|

Selezionando i ruoli da assegnare in corrispondenza di ogni utente e premendo il bottone "Assegna ruoli" compare un messaggio di conferma delle azioni effettuate.

#### 2.4.2 Funzioni "Operatore"

Di seguito la Dashboard del profilo "Operatore":

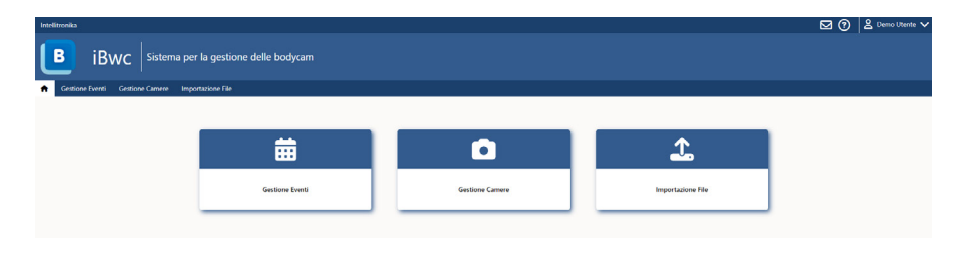

Figura 34 - Dashboard Operatore

#### **Gestione eventi**

La funzione, accessibile agli utenti con profilo "Operatore", consente di gestire gli eventi da collegare all'utilizzo delle Bodycam in consegna agli operatori.

Selezionando l'icona si apre la schermata con l'elenco degli eventi creati. In alto sono presenti alcuni campi per filtrare le informazioni in lista, l'utilizzo dei filtri può essere effettuato in contemporanea:

| Intellitronika                        |                        |                                         |                                            |                  | ⊠ (?)    | 😤 Demo Utente 🗸 |
|---------------------------------------|------------------------|-----------------------------------------|--------------------------------------------|------------------|----------|-----------------|
| B iBwc Sistema pe                     | er la gestione delle b | oodycam                                 |                                            |                  |          |                 |
| A Gestione Eventi Gestione Camere Imp | portazione File        |                                         |                                            |                  |          |                 |
| ⊞ 🗇                                   |                        |                                         |                                            |                  |          |                 |
| Elenco eventi                         |                        |                                         |                                            |                  |          |                 |
| Cerca evento con stato Tutti          | ti 🔍 inserito da       | Seleziona Codice Utente 👻 creati tra il | 01/10/2024 00:00 🛱 e il 31/10/2024 23:59 🛱 | Q, Cerca         |          |                 |
| EVENTO                                | STATO                  | CREATO DA                               | DATA INIZIO                                | DATA FINE        | AZIONI   |                 |
| Evento di Test                        | ATTWO                  | utente.demo                             | 15/10/2024 11:01                           | 15/10/2024 23:59 | Cancella |                 |

Figura 35 - Elenco eventi

Il bottone "Cancella" in corrispondenza di ogni evento consente la cancellazione dello stesso, permettendone comunque la visualizzazione in lista.

Cliccando sull'icona "Nuovo evento" in alto a sinistra si apre la schermata per la creazione di un nuovo evento:

| telitronika                     |                                  |     |           |            | 🖂 😗 🖄 Demo Utente 🗸 |
|---------------------------------|----------------------------------|-----|-----------|------------|---------------------|
| B iBwc Sister                   | na per la gestione delle bodycam |     |           |            |                     |
| Gestione Eventi Gestione Camere | Importazione File                |     |           |            |                     |
| E                               |                                  |     |           |            |                     |
| Nuovo Evento                    |                                  |     |           |            |                     |
| DENOMINAZIONE EVENTO            | Evento di Test                   |     |           |            | x                   |
| DATA INIZIO                     | 15/10/2024                       | (F) | DATA FINE | 15/10/2024 |                     |
|                                 |                                  |     |           |            |                     |
|                                 |                                  |     |           |            |                     |

Figura 36 - Nuovo evento

Le date di inizio e fine evento vengono proposte dal sistema ma sono modificabili dall'utente.

Il bottone "Salva evento" consente di memorizzare le informazioni inserite e visualizzare l'evento nella lista principale.

#### **Gestione Camere**

La funzione, accessibile agli utenti con profilo "Operatore", consente di assegnare temporaneamente agli operatori le Bodycam associate alla Sede.

Selezionando l'icona si apre la schermata di gestione, al centro sono presenti le linguette di accesso a tre sezioni distinte:

#### Da Associare

Sono le Bodycam disponibili per effettuare la consegna ad un Utilizzatore;

#### Associate

Sono le Bodycam attualmente consegnate agli Agenti per il turno;

Registro

Riporta lo storico di associazione e riconsegna/dissociazione di ogni Bodycam.

In alto, in ogni sezione, sono presenti alcuni campi per filtrare le informazioni in lista, l'utilizzo dei filtri può essere effettuato in contemporanea.

#### Da Associare

È la lista che compare in automatico selezionando la funzione "Gestione camere":

| Intelitronika                                       | 🖂 🕐 😫 Demo Utente 🗸 |
|-----------------------------------------------------|---------------------|
| B iBwc Sistema per la gestione delle bodycam        |                     |
| A Gestione Eventi Gestione Camere Importazione File |                     |
|                                                     |                     |
| Gestione Camere Da Associare                        |                     |
| Cercs identificativo camera Q. Cerca per associare  |                     |
| ID CAMERA                                           | AZIONI              |
| (1) (1) (2) (2) (2) (2) (2) (2) (2) (2) (2) (2      | + Associa           |
|                                                     |                     |
|                                                     |                     |
|                                                     |                     |
|                                                     |                     |
|                                                     |                     |
|                                                     |                     |
|                                                     |                     |
|                                                     |                     |
|                                                     |                     |
|                                                     |                     |
|                                                     |                     |
| Consultabilit (b. 2024 Toloren Dormo                | Ci resistroia       |
| Null Mill                                           |                     |

Figura 37 - Lista Bodycam

Per effettuare l'associazione le Bodycam devono essere collegate e accese in modo da visualizzarle a video con il pallino di colore verde.

La consegna ad un Utilizzatore viene effettuata premendo il bottone "ASSOCIA" presente in corrispondenza di ogni Bodycam:

| ASSOCIA CODICE UTENTE ALLA CAMERA 'ITK009' |                |                       |           | ×                  |
|--------------------------------------------|----------------|-----------------------|-----------|--------------------|
| Associa Codice Utente alla camera 'ITK009' |                |                       |           |                    |
| CODICE UTENTE                              | Codice Utente  | ▲ Verifica Identifica | tivo      |                    |
| IDENTIFICATIVO                             | Identificativo |                       |           |                    |
| EVENTO                                     | Nessun evento  |                       |           | ~                  |
|                                            |                | [                     | D Annulla | + Associa e Chiudi |

Figura 38 - Associazione Bodycam

Inserendo il codice utente e premendo il bottone "Verifica Identificativo", compare il nome dell'utente selezionato.

Il menù a tendina "EVENTO" consente di selezionare uno degli eventi disponibili (cfr. par. "Gestione eventi"):

| ASSOCIA CODICE UTENTE ALLA CAMERA 'ITK009' |                     |   |                              | × |
|--------------------------------------------|---------------------|---|------------------------------|---|
| Associa Codice Utente alla camera 'ITK009' |                     |   |                              |   |
| CODICE UTENTE                              | ma.rio              | × | 🛓 Verifica Identificativo    |   |
| IDENTIFICATIVO                             | Dott. Ma Rio Rio Ma |   |                              |   |
| EVENTO                                     | Nessun evento       |   | ~                            |   |
|                                            |                     |   | D Annulla + Associa e Chiudi | ] |

Figura 39 - Associazione Utente ed Evento

Premendo il bottone "Associa e Chiudi" comparirà la richiesta di conferma dell'associazione.

Il bottone "SI", effettuerà l'associazione spostando la Bodycam dalla sezione "Da Associare" alla sezione "Associati":

#### iBWC

Sei sicuro di voler assegnare la camera con id 'ITK009' all'utente 'Dott. Ma Rio Rio Ma' ?

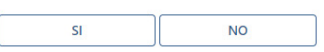

×

Figura 40 - Conferma associazione Bodycam

La camera attribuita avrà un led superiore e frontale di colore verde e mostrerà sullo schermo, in basso a sinistra, l'ID dell'Utilizzatore a cui è stata assegnata la Bodycam. Per ulteriori dettagli sul dispositivo camera è possibile far riferimento al capitolo dedicato alla Bodycam.

#### Associate

La sezione visualizza la lista delle Bodycam associate agli Agenti:

| ntelitronika               |                                |                      |              |                  |                     | ⊠ (?) | 🔒 Demo Utente 🗸 |
|----------------------------|--------------------------------|----------------------|--------------|------------------|---------------------|-------|-----------------|
| 🖪 iBwo                     | Sistema per la gestione d      | lelle bodycam        |              |                  |                     |       |                 |
| Gestione Eventi Ges        | tione Camere Importazione File |                      |              |                  |                     |       |                 |
| o 💿 🗉 🗌                    |                                |                      |              |                  |                     |       |                 |
| Camere Associate           |                                |                      |              |                  |                     |       |                 |
| Cerca identificativo camer | a C                            | Cerca per dissociare |              |                  |                     |       |                 |
| ID CAMERA                  | UTENTE ASSOCIATO               | CONSEGNATO DA        | CONSEGNATO A | DATA CONSEGNA    | AZIONI              |       |                 |
| (ткооэ                     | ma.rio                         | utente.demo          | mano         | 15/10/2024 11:56 | - Dissocia 🛃 Stocca |       |                 |

Figura 41 - Bodycam associate

Premendo il bottone "Dissocia" è possibile effettuare la dissociazione della Bodycam dall'Utilizzatore se la riconsegna viene effettuata dalla persona che l'ha presa in carico:

| DISSOCIA CODICE UTENTE DALLA CAMERA 'ITK009' |                     |                             |    |
|----------------------------------------------|---------------------|-----------------------------|----|
| Dissocia Codice Utente dalla camera 'ITK009' |                     |                             |    |
| UTENTE ASSOCIATO                             | Dott. Ma Rio Rio Ma |                             |    |
| CODICE UTENTE                                | ma.rio              | X Verifics Identificativo   |    |
| IDENTIFICATIVO                               | Dott. Ma Rio Rio Ma |                             |    |
|                                              |                     | D Annulla — Dissocia e Chiu | di |

Figura 42 - Dissocia Bodycam

Inserendo il codice utente e premendo il bottone "Verifica Identificativo", compare il nome dell'utente selezionato.

Il bottone "Dissocia e Chiudi" effettuerà la dissociazione e renderà nuovamente disponibile la Bodycam nella sezione "Da Associare". Premendo il bottone "Sblocca" è possibile effettuare la dissociazione dall'operatore se la riconsegna viene effettuata da una persona diversa rispetto a quella che l'ha presa in carico:

| SBLOCCA E DISSOCIA CODICE UTENTE DALLA CAMERA 'ITK009' |                     |                    |           | ×                   |
|--------------------------------------------------------|---------------------|--------------------|-----------|---------------------|
| Sblocca e Dissocia Codice Utente dalla camera 'ITK0    | 09'                 |                    |           |                     |
| UTENTE ASSOCIATO                                       | Dott. Ma Rio Rio Ma |                    |           |                     |
| CODICE UTENTE                                          | utente.demo X       | 🛓 Verifica Identif | icativo   |                     |
| IDENTIFICATIVO                                         | Demo Utente         |                    |           |                     |
| MOTIVAZIONE                                            | Motivazione         |                    |           |                     |
|                                                        | L                   |                    |           |                     |
|                                                        |                     |                    | S Annulla | - Dissocia e Chiudi |

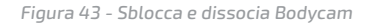

Inserendo il codice utente e premendo il bottone "Verifica Identificativo", compare il nome dell'utente selezionato.

Il campo "MOTIVAZIONE" è ad inserimento obbligatorio e descrive il motivo per il

quale la Bodycam non viene riconsegnata dall'operatore che l'ha presa in carico.

Il bottone "Dissocia e Chiudi" effettuerà la dissociazione e renderà nuovamente disponibile la Bodycam nella sezione "Da Associare".

#### Registro

La sezione riporta lo storico delle associazioni delle Bodycam:

| tronika                                     |                                           |                                        |                    |                          |              | 🖸 🕄 🖄 Demo Utente |
|---------------------------------------------|-------------------------------------------|----------------------------------------|--------------------|--------------------------|--------------|-------------------|
| B iBwc                                      | Sistema per la gestio                     | ne delle bodycam                       |                    |                          |              |                   |
| Gestione Eventi Gestion                     | e Camere Importazione File                |                                        |                    |                          |              |                   |
|                                             |                                           |                                        |                    |                          |              |                   |
|                                             |                                           |                                        |                    |                          |              |                   |
| egistro Camere                              |                                           |                                        |                    |                          |              |                   |
| -9                                          |                                           |                                        |                    |                          |              |                   |
|                                             |                                           |                                        |                    |                          |              |                   |
| isualizza camere restituite tra             | a 01/02/2024 00:00 🛗 e a                  | 31/12/2024 23:59 📅 e con ID Cerca ide  | rtificativo camera | Q, Cerca                 |              |                   |
| isualizza camere restituite tra<br>D CAMERA | a 01/02/2024 00:00 🛗 e a<br>CONSEGNATO DA | 31/12/2024 23:59 📰 e con ID Cerca ider | ntificativo camera | Q Cerca<br>RESTITUITO DA | RESTITUITO A | IN DATA           |

Figura 44 - Registro Bodycam

#### 2.4.3 Funzioni "Referente Informatico"

Di seguito la Dashboard del profilo "Referente Informatico":

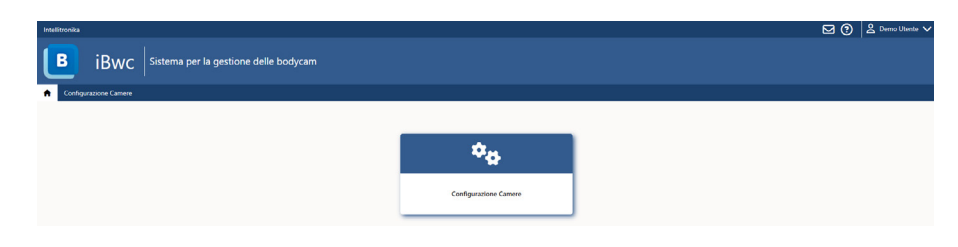

Figura 45 - Home page "Referente Informatico"

#### Configurazione camere

La funzione, accessibile agli utenti con profilo "Referente Informatico", consente di gestire le configurazioni delle Bodycam connesse al sistema ed accese.

È consigliabile mantenere la configurazione impostata dal produttore per evitare comportamenti anomali durante l'utilizzo.

Selezionando "Configurazione Camere" si apre la schermata con l'elenco delle Bodycam connesse, selezionando quelle desiderate e premendo il bottone "Configura selezionate", viene aperto lo screen di modifica configurazione.

| ellitronika                                                                     | Demo Utente 🔪 |
|---------------------------------------------------------------------------------|---------------|
| B iBwc Sistema per la gestione delle bodycam                                    |               |
| Gestione Eventi Gestione Camere Importazione File                               |               |
|                                                                                 |               |
|                                                                                 |               |
| Continue Construction                                                           |               |
| Gestione Camere Da Associare                                                    |               |
| Gestione Camere Da Associare Cerca identificativo camera Q. Cerca per associare |               |
| Gestione Camere Da Associare Cerca identificativo camera D CAMERA D CAMERA      | AZIONI        |

Figura 46 - Lista camere connesse

| ONFIGURA CAMERA ITKO               | 09        |   |                        |           |   |                          |                 |               |
|------------------------------------|-----------|---|------------------------|-----------|---|--------------------------|-----------------|---------------|
|                                    |           |   |                        |           |   |                          |                 |               |
| Generali<br>Modalità notturna auto | SI        | ~ | Suoni abilitati        | NO        | ~ |                          |                 |               |
| Streaming                          |           |   |                        |           |   |                          |                 |               |
| Streaming                          | NO        | ~ | Url                    |           |   | Usa UDP                  | NO              | ~             |
| Username                           |           |   | Password               |           |   | Bitrate massimo          | 0               |               |
| FPS                                | 0         |   | Risoluzione posteriore | 352x288   | ~ | Risoluzione anteriore    | 960x540         | ~             |
| - Registrazione                    |           |   |                        |           |   |                          |                 |               |
| Risoluzione posteriore             | 1920x1080 | ~ | Risoluzione anteriore  | 1920x1080 | ~ | Tempo di registrazione   | 30m             | ~             |
| Tempo prima video                  | 0         |   | Tempo dopo video       | 0         |   | Attiva geolocalizzazione | NO              | ~             |
| Tasti                              |           |   |                        |           |   |                          |                 |               |
| Luce Singolo tap                   | none      | • | Luce Doppio tap        | none      | • |                          |                 |               |
|                                    |           |   |                        |           |   |                          |                 |               |
| Mostra memoria                     | SI        | ~ | Mostra Batteria        | SI        | ~ | Mostra schermo nero      | NO              | ~             |
| Modalità Kiosk                     | SI        | ~ |                        |           |   |                          |                 |               |
| L                                  |           |   |                        |           |   |                          |                 |               |
|                                    |           |   |                        |           |   | Annulla config           | gurazione 🛛 🖬 S | alva e Chiudi |

Figura 47 – Esempio Parametri di configurazione Bodycam

#### 2.4.4 Funzioni "Utilizzatore"

Di seguito la Dashboard del profilo "Utilizzatore".

Caso in cui l'Utilizzatore non ha ancora una Bodycam a lui associata:

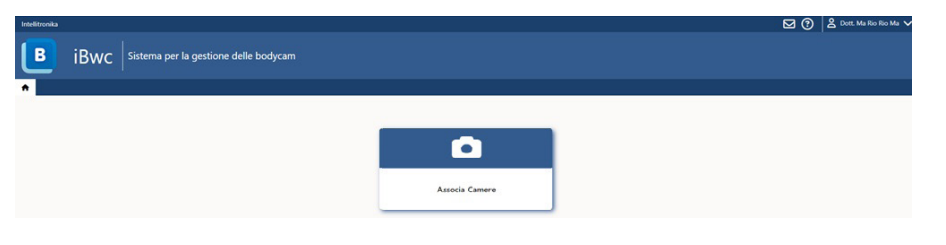

Figura 48 – Dashboard Utilizzatore - Associa Bodycam

#### Caso in cui l'Utilizzatore ha già una Bodycam a lui associata:

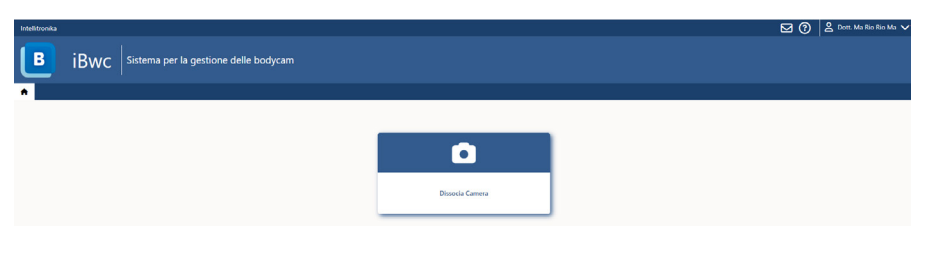

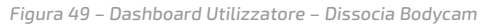

#### Associa Camere

Cliccando sul pulsante "Associa Camere" sarà possibile visualizzare la lista di tutte le Bodycam appartenenti alla docking station della Sede di riferimento e non ancora associate ad un utente. Per effettuare l'associazione le Bodycam devono essere collegate e accese in modo da visualizzarle a video il relativo box di colore verde.

Inoltre, nel box dedicato ad ogni singola camera è visualizzabile oltre allo stato di connessione anche la quantità di memoria e batteria disponibile all'interno del dispositivo.

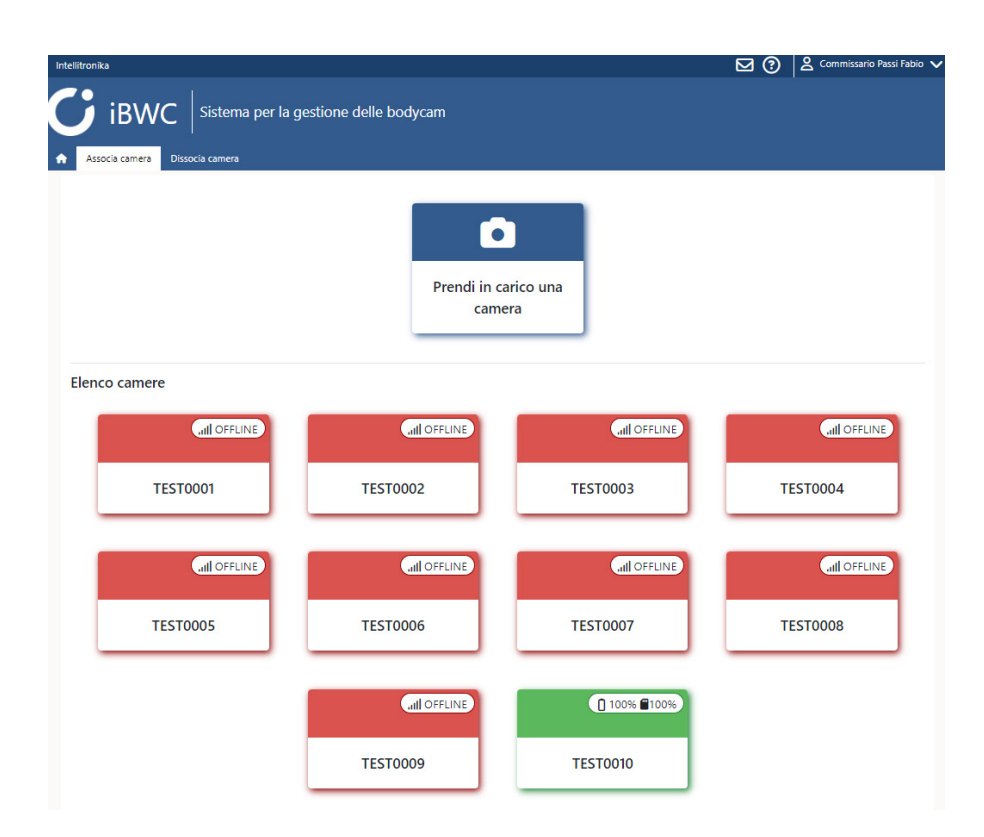

Figura 50 – Lista Bodycam associabili e non associabili

La presa in carico di una Bodycam da parte dell'Utilizzatore viene effettuata premendo il bottone "Prendi in carico una camera" presente in alto, sopra l'elenco dei dispositivi.

Tale operazione suggerisce all'Utilizzatore, in maniera del tutto automatica, una

tra le Bodycam disponibili e contrassegnate con il box verde, mostrando un messaggio per la conferma:

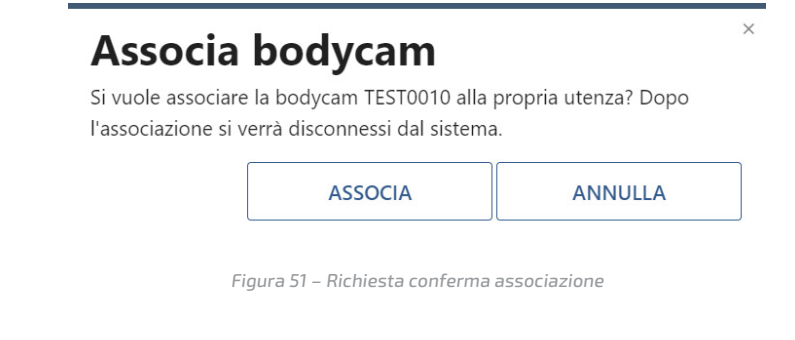

Il click del pulsante "Associa" evidenzierà con un led di colore verde presente sulla Bodycam, il dispositivo autoassegnato, come indicato dal box di conferma:

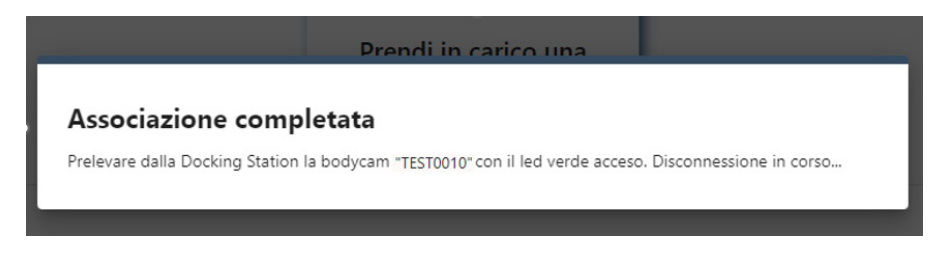

Figura 52 – Conferma associazione

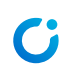

# 3 Bodycam

I paragrafi che seguono descrivono le funzionalità disponibili nella componente Bodycam.

L'applicazione è preinstallata nella Bodycam e fruibile all'avvio del dispositivo.

# 3.1 Body Worn Camera Intellitronika MU-V 4G

Di seguito la camera indossabile Intellitronika MU-V 4G:

La particolare finitura "rugged" e la certificazione IP68 ne consentono l'utilizzo in tutte le condizioni atmosferiche e in tutti gli ambienti di lavoro.

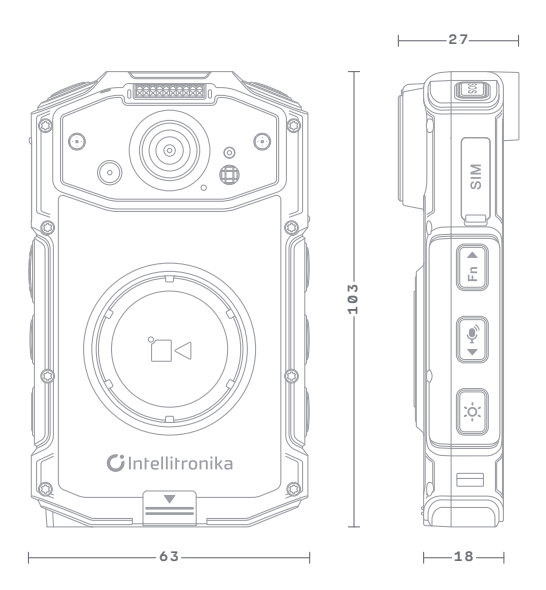

Basata su Android<sup>™</sup>, Muv 4G è una bodycam compatta con display touch e connettività 4G. Live streaming, comunicazioni PoC, geolocalizzazione, cambio batteria on-the-go e modalità day/night automatica.

#### Dettagli fisici

| Dimensioni               | corpo macchina: 63 × 103 × 18 mm |
|--------------------------|----------------------------------|
|                          | complessive: 63 × 103 × 27 mm    |
| Peso                     | con batteria: 174 g              |
|                          | senza batteria: 120 g            |
| Colore                   | Nero                             |
| Temperatura<br>operativa | -20°C ~ +60°C                    |
| Temperatura a<br>riposo  | -40°C ~ +70°C                    |
| Umidità operativa        | 20% ~ 80%                        |
| Resistenza               | IP68                             |
|                          | MIL-STD-810H                     |
|                          | Cadute da 1.5 m                  |
|                          | Lenti anti-graffio               |
| Certificazioni           | CE                               |
|                          | RoHS                             |
|                          | WEEE                             |

# Interfacce Pulsanti fisici Pulsante di accensione Pulsante foto Pulsante foto Pulsante PTT Pulsante luminosità Pulsante audio Pulsante Fn programmabile Pulsante registrazione frontale Pulsante registrazione superiore VSB-C Pogo pin ricarica, scarico dati e connessione videocamera esterna 2 × slot Nano-SIM (dual-SIM)

#### Audio

| Microfono    | 2 × microfono integrato con riduzione dell'audio ambientale |
|--------------|-------------------------------------------------------------|
| Altoparlante | Altoparlante integrato 1.2 W resistente all'acqua           |

#### Sistema

| Sistema operativo | Android 11                                 |
|-------------------|--------------------------------------------|
| CPU/GPU           | MediaTek Helio G85 (8-core   Mail G52 MP2) |
| RAM               | 2 GB                                       |
| Sensori           | Giroscopio                                 |
|                   | Accelerometro                              |
|                   | Sensore luce ambientale                    |

Connettività

| 2GGSM:B2/B3/B5/B83GWCDMA:B1/B2/B5/B8 EVD0:BC04GTDD-LTE: B34/B3/B3/B40/B41FDD-LTEB1/B2/B3/B4/B5/B7/B29/B28ABSistemi di<br>posizionamentoGalileo / GPS / GLONASS / BeiDou<br>posizionamentoWi-FiDual-band (2.4/5 G)<br>802.11 ac/a/b/g/n<br>802.11 d/e/h/i/k/r/v compliantBluetooth®Bluetooth® 5.0NFCSi                                    |                              |                                    |
|----------------------------------------------------------------------------------------------------|------------------------------|------------------------------------|
| 3G     WCDMA:B1/B2/B5/B8 EVD0:BC0       4G     TDD-LTE: B34/B38/B39/B40/B41       FDD-LTE     B1/B2/B3/B4/B5/B7/B29/B28AB       Sistemi di<br>posizionamento     Galileo / GPS / GLONASS / BeiDou       Wi-Fi     Dual-band (2.4/5 G)       802.11 ac/a/b/g/n     802.11 ac/a/b/g/n       Bluetooth®     Bluetooth® 5.0       NFC     Si | 26                           | GSM:B2/B3/B5/B8                    |
| 4G     TDD-LTE: B34/B38/B39/B40/B41       FDD-LTE     B1/B2/B3/B4/B5/B7/B8/B17/B29/B28AB       Sistemi di<br>posizionamento     Galileo / GPS / GLONASS / BeiDou       Wi-Fi     Dual-band (2.4/5 G)       802.11 ac/a/b/g/n     802.11 ac/a/b/g/n       Bluetooth®     Bluetooth® 5.0       NFC     Si                                  | 3G                           | WCDMA:B1/B2/B5/B8 EVDO:BC0         |
| FDD-LTE     B1/B2/B3/B4/B5/B7/B8/B17/B29/B28AB       Sistemi di<br>posizionamento     Galileo / GPS / GLONASS / BeiDou       Wi-Fi     Dual-band (2.4/5 G)       802.11 ac/a/b/g/n     802.11 ac/a/b/g/n       Bluetooth®     Bluetooth® 5.0       NFC     Si                                                                            | 4G                           | TDD-LTE: B34/B38/B39/B40/B41       |
| Sistemi di<br>posizionamento     Galileo / GPS / GLONASS / BeiDou       Wi-Fi     Dual-band (2.4/5 G)       802.11 ac/a/b/g/n     802.11 ac/a/b/g/n       810etooth®     Bluetooth® 5.0       NFC     Si                                                                                                    | FDD-LTE                      | B1/B2/B3/B4/B5/B7/B8/B17/B29/B28AB |
| Dual-band (2.4/5 G)           802.11 ac/a/b/g/n           802.11 d/e/h/i/k/r/v compliant           Bluetooth®         Bluetooth® 5.0           NFC         Si                                                                                                    | Sistemi di<br>posizionamento | Galileo / GPS / GLONASS / BeiDou   |
| 802.11 ac/a/b/g/n           802.11 d/e/h/i/k/r/v compliant           Bluetooth®         Bluetooth® 5.0           NFC         Si                                                                                                    | Wi-Fi                        | Dual-band (2.4/5 G)                |
| 802.11 d/e/h/i/k/r/v compliant       Bluetooth®     Bluetooth® 5.0       NFC     Si                                                                                                    |                              | 802.11 ac/a/b/g/n                  |
| Bluetooth®     Bluetooth® 5.0       NFC     Si                                                                                                    |                              | 802.11 d/e/h/i/k/r/v compliant     |
| NFC Si                                                                                                    | Bluetooth®                   | Bluetooth® 5.0                     |
|                                                                                                    | NFC                          | Si                                 |

#### Batteria

| Tipologia           | 1 × batteria principale sostituibile Li-ion 3.8 V 3.200 mAh |  |  |  |
|---------------------|-------------------------------------------------------------|--|--|--|
|                     | 1 × batteria tampone 57 mAh per hot swap                    |  |  |  |
| Ricarica            | Ricarica rapida 5 V/2 A USB-C                               |  |  |  |
| Indicatore batteria | Indicatore superiore LED                                    |  |  |  |
| Durata              | > 8 h di registrazione continua @720p                       |  |  |  |
|                     | > 12 h in standby                                           |  |  |  |

#### Foto e video

| Sensori                               | 1 × sensore frontale 13 MP (auto-focus)                                      |  |  |  |  |  |
|---------------------------------------|------------------------------------------------------------------------------|--|--|--|--|--|
|                                       | 1 × sensore frontale 4 MP                                                    |  |  |  |  |  |
|                                       | 1 × sensore posteriore da 5 MP (fixed-focus)                                 |  |  |  |  |  |
| Campo visivo                          | Wide-angle 120°                                                              |  |  |  |  |  |
| Risoluzione<br>registrazioni          | 1080p / 720p / 480p / 320p                                                   |  |  |  |  |  |
| Frame rate                            | fino a 30 fps                                                                |  |  |  |  |  |
| Formati video                         | MP4 / MKV / MOV                                                              |  |  |  |  |  |
| Encoding video                        | H.264 / H.265                                                                |  |  |  |  |  |
| Formati audio                         | MP3 / M4A / AAC / MKA / AMR                                                  |  |  |  |  |  |
| Risoluzione foto                      | 6528 × 4896 / 4736 × 3552 / 3264 × 2448 / 2560 × 1950                        |  |  |  |  |  |
| Formati foto                          | JPEG / PNG / GIF / TIFF / BMP                                                |  |  |  |  |  |
| Snapshot                              | Può scattare fotografie durante le registrazioni video                       |  |  |  |  |  |
| Pre/post-record                       | Si, configurabile                                                            |  |  |  |  |  |
| Registrazioni in<br>scarsa luminosità | 2 × illuminatori IR 850 nm con attivazione automatica (visiblità fino a 5 m) |  |  |  |  |  |
| Flash                                 | Si                                                                           |  |  |  |  |  |
| Streaming                             | Si, configurabile                                                            |  |  |  |  |  |

#### Indicatori

 Indicatori
 Indicatore LED

 registrazione e foto
 Avviso audio

#### Sicurezza

| Crittografia    | Standard AES-128, disponibile AES-256            |
|-----------------|--------------------------------------------------|
| Accesso ai file | Protetto da password e basato su livelli e ruoli |

#### Archiviazione

| Tipologia  | Memoria flash integrata |
|------------|-------------------------|
| Dimensioni | 32 GB / 64 GB / 128 GB  |

#### Display

| Tipologia    | Display IPS LCD full-view |  |  |
|--------------|---------------------------|--|--|
| Touch screen | Multi-touch capacitivo    |  |  |
| Dimensioni   | 3.1"                      |  |  |
| Risoluzione  | 480 × 800 px              |  |  |

#### Funzionalità

| Lingue supportate       | Inglese                                          |  |  |
|-------------------------|--------------------------------------------------|--|--|
|                         | Italiano                                         |  |  |
|                         | Altre disponibili su richiesta                   |  |  |
| Localizzazione in tem   | po reale del dispositivo                         |  |  |
| l file includono i meta | Jati                                             |  |  |
| Download automatico     | e cancellazione dei file tramite docking station |  |  |
|                         |                                                  |  |  |

Display disattivabile per impedire la visualizzazione dei file dal dispositivo

#### Codifica articoli

| 4269 | Muv 4G (2nd gen)   32 GB  |  |
|------|---------------------------|--|
| 4270 | Muv 4G (2nd gen)   64 GB  |  |
| 5287 | Muv 4G (2nd gen)   128 GB |  |

# 3.2 Schema funzione tasti MU-V 4G

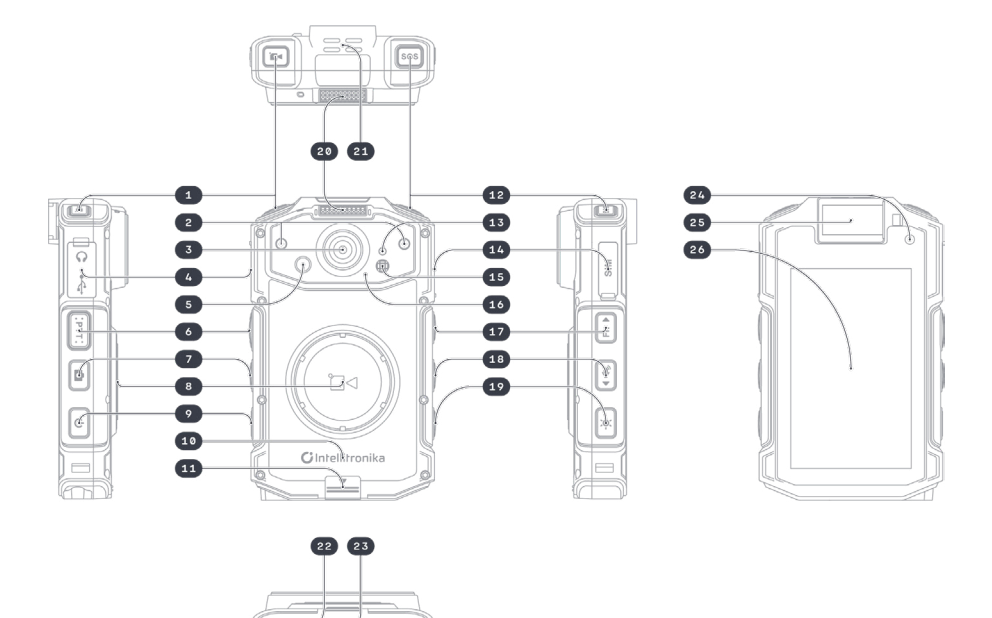

| 1. | Pulsante registrazione  | 7.  | Pulsante acquisizione foto | 13. | Sensore luminosità   |
|----|-------------------------|-----|----------------------------|-----|----------------------|
|    | superiore;              | 8.  | Pulsante registrazione     | 14. | Slot SIM             |
| 2. | Illuminatori infrarossi |     | frontale                   | 15. | Flash                |
| 3. | Videocamera             | 9.  | Pulsante on/off            | 16. | Microfono principale |
| 4. | Slot per ricarica       | 10. | Vano batteria              | 17. | Pulsante Fn          |
| 5. | Fotocamera              | 11. | Levetta per vano batteria  | 18. | Pulsante silenzioso  |
| 6. | Pulsante PTT            | 12. | Pulsante SOS               | 19. | Pulsante luminosità  |

| 20. | Indicatori registrazione |
|-----|--------------------------|
|     |                          |

21. Altoparlanti 24

23. Microfono secondario

26. Display

- Fotocamera posteriore
   Incastro per clip
- 22. Pogo-pin

# 3.3 Avvio registrazione

Durante il turno l'operatore potrà avviare la registrazione tramite la pressione dei tasti dedicati (rifermento [8] in figura).

La registrazione verrà effettuata sul dispositivo. L'avvio del suddetto processo sarà notificato sia a terzi che all'operatore stesso tramite l'accensione della spia luminosa (riferimento [20] in figura) di colore rosso ed un avviso sonoro.

L'interruzione del suddetto processo tramite la pressione dei medesimi pulsanti porterà all'interruzione della registrazione oltre che allo spegnimento della spia luminosa con un diverso avviso sonoro.

# 3.4 Stato batteria e memoria

Sarà possibile conoscere lo stato della batteria e della memoria interna, tenendo premuto brevemente il tasto Fn (riferimento [17] in figura): la Bodycam "parlerà" fornendo i dati della batteria rimanente e memoria libera.

# 3.5 Riavvio bodycam

Se fosse necessario riavviare la bodycam basterà tenere premuto per 10 secondi il tasto di accensione/spegnimento (riferimento [9] in figura).

# 4 Docking Station

# 4.1 Specifiche tecniche e dimensioni

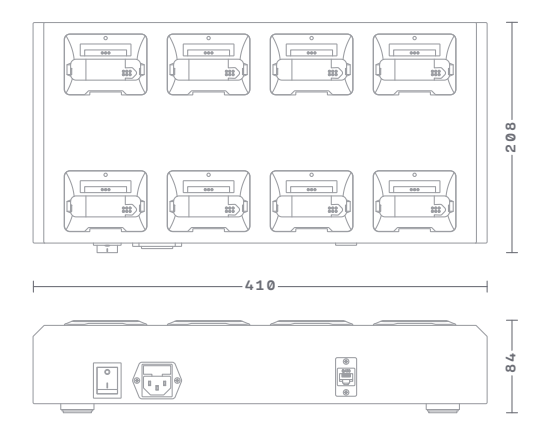

Docking station con funzionalità smart e di rete per la ricarica delle bodycam Muv 4G e il download automatico dei dati.

#### Dettagli fisici

| Colore                   | Nero con trattamento antistatico |
|--------------------------|----------------------------------|
| Dimensioni               | 410 × 208 × 84 mm                |
| Peso                     | 3,8 Kg                           |
| Temperatura<br>operativa | -20°C ~ +50°C                    |

#### Dettagli fisici

| Umidità operativa | 20% ~ 80% |
|-------------------|-----------|
| Certificazioni    | CE        |
|                   | RoHS      |
|                   | WEEE      |

#### Interfacce

| Supporti bodycam  | 8 × bodycam Muv 4G       |  |  |
|-------------------|--------------------------|--|--|
| Supporti batterie | 8 × slot batterie Muv 4G |  |  |
| Collegamento      | Ethernet (RJ45)          |  |  |

#### Indicatori

Indicatore posteriore alimentazione docking station

Indicatori superiori di posizionamento delle bodycam

#### Alimentazione

| Connettore | C14                |
|------------|--------------------|
| Cavo AC    | C13, incluso       |
| Potenza    | 85 W               |
| Voltaggio  | Adattivo 110-220 V |

#### Funzionalità

| Smart functions |  |  |
|-----------------|--|--|
| Self sufficient |  |  |

#### **Codifica articoli**

5288 Muv 4G Network docking station

## 4.2 Funzionalità

La Docking Station ha due principali funzionalità:

- Caricamento Bodycam;
- Connessione Bodycam all'applicativo iBWC.

#### 4.2.1 Caricamento Bodycam

Alloggiando la Bodycam in uno degli slot disponibili, assicurandosi che abbia la spia verde, sarà possibile caricare la Bodycam: se correttamente inserita nell'alloggio, la Bodycam emetterà un suono a confermare l'avvenuto inizio della carica.

#### 4.2.2 Connessione Bodycam all'applicativo iBWC

Le operazioni da svolgere sono le stesse per il caricamento, una volta effettuato l'alloggiamento in uno slot libero, la piattaforma applicativa, se tutto correttamente eseguito, vedrà cambiare il colore dello slot da rosso a verde. A questo punto sarà possibile operare sulla Bodycam secondo le necessità del caso.

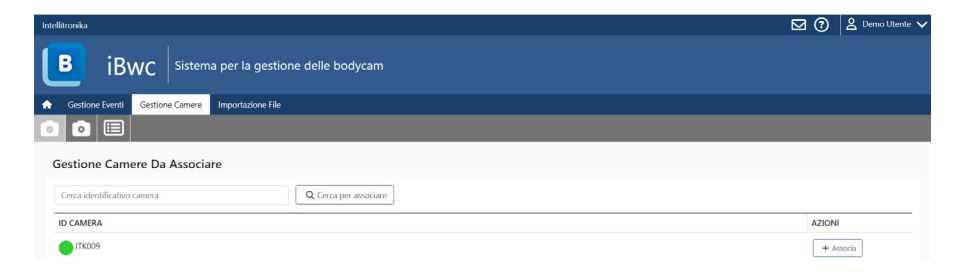

Figura 57 - Stato connessione Bodycam

# **C**Intellitronika

INTELLITRONIKA SRL info@intellitronika.com | www.intellitronika.com | Tel: +39 06 54 278 301 | Fax: +39 06 54 278 338 Viale dell'Oceano Atlantico, 182 - 00144 Roma (RM) | P.IVA/CF 10809561003

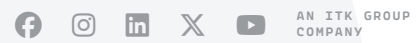